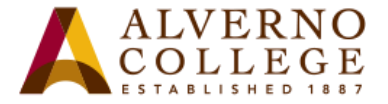

# LiveText - Accessing Files from the Uploaded Zip Folder

Once you have uploaded your ddplastname.zip folder (i.e. ddpsmith.zip) to LiveText File Manager, the files within the folder will always be available to you. To access the individual files from the ddpsmith.zip folder, the files have to be extracted and uploaded to the LiveText File Manager **individually** as needed.

Part 1 - Unzipping Your DDP.zip Folder (steps 1-24)

Part 2 – Uploading Individual files to LiveText (steps 1-14)

| Task                                                                                                    | Screen Shot                                                                                                    |
|----------------------------------------------------------------------------------------------------|----------------------------------------------------------------------------------------------------|
| <ul> <li>Part 1 - Unzipping Your DDP.zip Folder</li> <li>1. Log into LiveText using the Firefox browser.</li> <li>2. Click the Login button.</li> </ul> | teststu1     Login     Forg       LiveText     overview     PARTNERSHIPS     NEWS & EVENTS     ABOUT                                                                                  |
| 3. Click on the <b>Tools</b> menu.                                                                                                    | Dashboard     Courses     Documents     Reviews     Forms     Community     Tools       ormation     Active Assignments   Active Documents   Active Reviews       AC-101 - Section 01 |
| 4. In <b>Quick Links</b> , select <b>File Manager</b> .                                                                                                 | Tools         Quick Links         ▲ Groups         ▶ Visitor Passes         ● File Manager         Support         ● Student FAQ         ● support@livetext.com                       |

414-382-6700

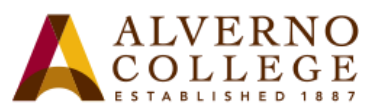

| Task                                                                                                    | Screen Shot                                                                                                    |
|----------------------------------------------------------------------------------------------------|----------------------------------------------------------------------------------------------------|
| <ol> <li>In the list of the Uncategorized tab, you will see<br/>the zip folder.</li> </ol>                                                                                                    | Tools         Reports       Standards & Outcomes         File Manager         Uncategorized       ives         Upload Files/Images       Cloud Import         Showing 1-20 of 92       1         Showing 1-20 of 92       2         Reports       Showing 1-20 of 92         File Name       Search         File Name       Search         File Type       Size         Otate Uploaded       Actions         zip       24.48 Mb       4:03 PM         Rename       Download                                                                                                    |
| <ul> <li>6. If you do not see the Rename and Download buttons (circled in red) to the right of the zip folder: <ol> <li>click on the View menu</li> <li>Select Zoom</li> <li>Select Zoom out</li> </ol> </li> </ul> | Image: State of the state of the state |
| 7. You have access to both buttons without having to scroll to the right.                                                                                                    | □       File Name       File Type       Size       ♦ Date Uploaded       Actions         □       ☑       ddpsmith.zip       zip       24.48 Mb       Jun 4       Rename       ♥ Download                                                                                                    |

414-382-6700

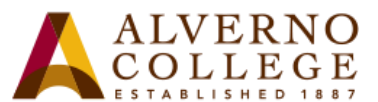

| Task                                                                                                    | Screen Shot                                                                                                    |
|----------------------------------------------------------------------------------------------------|----------------------------------------------------------------------------------------------------|
| In Firefox:<br>8. Click on the <b>Download</b> button.<br>9. Select Save File, and click the OK button.                                     | Apply Label I Compressed (zipped) Folder (24.5 MB) from: https://college.livetext.com         Bile Name         Image: Bile Name         Image: Bile Nam |
| 10. Click on the <b>Desktop, flash drive, etc.</b> This area<br>will be backup for all your DDP files.<br>11. Click the <b>Save</b> button. | Organize New folder   Examilar Ibraries   Desktop System Folder   Recent Places Computer   Ibraries Alverno Service Desbirectory   Internet Shortcut Internet Shortcut   23 bytes Internet Shortcut   File name: Idpsmith.zip   Save as type: Compressed (zipped) Folder (*.zip)                                                                                                    |
| 12. Right click on your zip folder.<br>13. Click on <b>Extract All</b>                                                                      | Open         ddpsmith.zip         Image: Construct All         Scan with System Center 2012 Endpoint Protection         Open with         Restore previous versions         Send to                                                                                                    |

414-382-6700

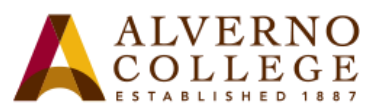

| Task                                                                                                    | Screen Shot                                                                                                    |
|----------------------------------------------------------------------------------------------------|----------------------------------------------------------------------------------------------------|
| <ul> <li>14. In the popup window, click on the Extract button.</li> <li>15. Once the extraction is complete, double click on the DDP_Download folder.</li> </ul> | Select a Destination and Extract Files   Files will be extracted to this folder:   CNUSers/manhofs/Desktop/ddpsmith   Show extracted files when complete   Show extracted files when complete   File   Edit   View   Tools   Help   Organize    Include in library    Share with    >   Cancel |
| 16. Click on the <b>start_here.html</b> file.                                                                                                    | Include in library   Name   Name   Odds   P   oads   Places     Search DD     Search DD   Search DD   Search DD   View Tools Help   Include in library   Name   Date modifier   6/9/2015 9:0   6/9/2015 9:3                                                                                    |

414-382-6700 helpdesk@alverno.edu

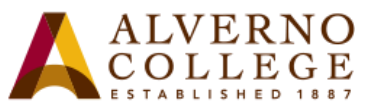

| Task                                                                                                    | Screen Shot                                                                                                    |
|----------------------------------------------------------------------------------------------------|----------------------------------------------------------------------------------------------------|
| <ul> <li>17. Your Portfolio will open. Notice, that you only see two tabs, the My Portfolio and the My Resources. You have access to all completed key performances and any files you have uploaded to your My Resources.</li> <li>18. To view all your files uploaded to key performances, click the down arrow in the Completed Key Performances for box.</li> <li>19. Select All Matrices.</li> </ul> | My Portfolio       My Resources         Completed Key Performances for         Computing & Information Technology<br>Education         Level 1         Level 1                                                                                                    |
| 20. Select any key performance to access files for<br>upload to the LiveText File Manager.                                                                                                    | My Portfolio > Key Performance List View         Completed Key Performances for       All Matrices         Key Performance Name       Associated Matrices       Overall F         A 310 A ICM L4 Speech       Abilities Matrix       IP         ALG 051 self assessment       Abilities Matrix       S         CM 110 Communicator       Abilities Matrix       S         CM 212 WDC Level 3 Speech       Abilities Matrix       S         CS 385 Final Project       Computing & Information Technology       IP         ED 215 Secondary Level       Education       S         ELS 111 ELS assessment       Elective Studies - Support       S         EN 330 Reading History       Abilities Matrix       S         MGT 210 1 Debate       Abilities Matrix       S         MSN 6111 1 Learner Model       Masters of Science Nursing       S         MT MT256       Abilities Matrix       S         PCM 130 110M Final Assessment       Abilities Matrix       S         SLC 203 Un Show de Cocina       Spanish Language and Cultures       S         TLA 612 Case Study 3       Masters Communication Matrix       S |

414-382-6700

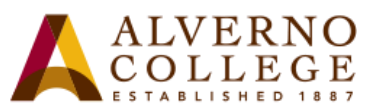

| Task                                                                                                    | Screen Shot                                                                                                    |
|----------------------------------------------------------------------------------------------------|----------------------------------------------------------------------------------------------------|
| <ul> <li>21. Click on the file.</li> <li>22. Click Save As.</li> <li>23. Click on the Desktop, flash drive, etc. This area will be backup for all your DDP files.</li> <li>24. Click the Save As button.</li> </ul>                   | Key Performance       Kind       Assigned       Completed         CM 110 Communicator       Court       Windows Internet Explorer       Image: Court of the second of the second of the s |
| <ul> <li>Part 2 - Uploading individual files to LiveText</li> <li>1. In Firefox, go to livetext.com.</li> <li>2. Log into LiveText.</li> <li>3. Click on the Tools tab.</li> <li>4. In Quick Links, click on File Manager.</li> </ul> | Quick Links <ul> <li>Groups</li> <li>Visitor Passes</li> <li>File Manager</li> </ul>                                                                                                    |
| <ol> <li>5. Click on the <b>Upload Files/Images</b> button.</li> <li>6. Click on the <b>Browse</b> button to locate your file(s).</li> </ol>                                                                                          | Reports       Standards & Outcomes       Visitor Passes       File Manager         File       Manage       Uncategorized       Archives       Trash       Manage Labels       Upload Files/Images       Cloud Import         Browse       Jo file selected.       Up to 1 GB in size.       Up to 1 GB in size.                                                                                                    |

414-382-6700

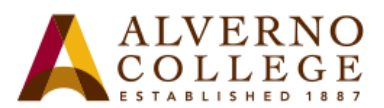

| Task                                                                                                    | Screen Shot                                                                                                    |
|----------------------------------------------------------------------------------------------------|----------------------------------------------------------------------------------------------------|
| <ol> <li>Select the location where your file(s) is/are saved.</li> <li>Select the file individually.</li> <li>Click the <b>Open</b> button.</li> </ol> | Organice       New folder         Desktop       Advir Select the location to which you saved your file(s):         Desktop       Advir Select the location to which you saved your file(s):         Desktop       Advir Select the location to which you saved your file(s):         Desktop       Advir Select the location to which you saved your file(s):         Desktop       Microsoft Word 57 - 2003 Deckenset         Desktop       Advir Select the location to which you saved your file(s):         Desktop       Microsoft Word 57 - 2003 Deckenset         Desktop       Advir Select the location to which you saved your file(s):         Microsoft Word 57 - 2003 Deckenset       Microsoft Word 57 - 2003 Deckenset         Desktop       Advir Select the location to which you saved your file(s):         Microsoft Word 57 - 2003 Deckenset       Deckenset         Desktop       Microsoft Word Deckenset         Desktop       Microsoft Word Deckenset         Desktop       Microsoft Word Deckenset         Desktop       Microsoft Word Deckenset         Desktop       Microsoft Word Deckenset         Desktop       Microsoft Word Deckenset         Desktop       Microsoft Word Deckenset         Desktop       Microsoft Word Deckenset         Desktop       Microsoft Word Deckenset <td< td=""></td<> |
| 10. Wait for the file to upload.<br>11. Confirmation of the upload will appear.                                                                        | AlvernoJFDBK.docx Completed X Remove Up to 1 GB in size. Up to 1 GB in size.                                                                                                    |
| 12. Make sure the file opens. Click on the file name.<br>13. Click on the <b>OK</b> button in the popup screen.                                        | <ul> <li>☐ File Manager</li> <li>Uncategorized Archives</li> <li>Browse your computer to up<br/>Browse No file selected.</li> <li>☑ AlvernoJFDBK.docx</li> <li>☑ AlvernoJFDBK.docx</li> <li>What should Firefox do with this file?</li> <li>◎ Qpen with Microsoft Word (default)</li> <li>○ Save File</li> <li>□ Do this gutomatically for files like this from now on.</li> </ul>                                                                                                    |

414-382-6700

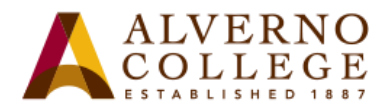

| Task                                                                                                    | Screen Shot                                                                                                    |
|----------------------------------------------------------------------------------------------------|----------------------------------------------------------------------------------------------------|
| 14. Note: In this case the files are listed by date<br>uploaded, but you can have them listed by File<br>Name, File Type or Size by clicking on the | Uncategorized Archives Trash Manage Labels Upload Files/Images Cloud Import Showing 1-2 If you are uploading several files individually, you will see them listed in the Uncategorized tab.                                                                                                    |
| heading.<br>Remember: Files are uploaded individually only.                                                                                         | File Name       File Type       Size       Date Upload         Image: AlvernojFDBK.docx       In this case, they are listed based on the date uploaded.       13 Kb       9:05 AM         Image: AlvernojFDBK.docx       In this case, they are listed based on the date uploaded.       17.53 Mb       7:41 AM |